## Schnittstellenkonfiguration Digitalröntgen: VistaScan

| gital X-Ray    |            |            |            |          |         | ×      |  |
|----------------|------------|------------|------------|----------|---------|--------|--|
| EasyDent       |            | Carestream |            |          | Scanora |        |  |
| Orthometric/   | 3DentStu   | udio       | VisiQu     | iick     | V       | atech  |  |
| VixWin VixWi   | n Scan     | Sidex      | is Orex    | Din      | naxis   | Digora |  |
| CliniView      | DBSV       | Vin        | VistaSo    | an       | Ro      | mexis  |  |
|                | ierr Vista | ScanEa     | sy - Suppo | rt Activ | ated    |        |  |
| Direct Scan    |            |            |            |          |         |        |  |
| Duerr VistaSca | anEasy N   | lot Four   | nd         |          |         |        |  |
| Invert Ima     | ge on Re   | ecording   | ,          |          |         |        |  |
|                |            |            |            |          |         |        |  |
|                |            |            |            |          |         |        |  |
|                |            |            |            |          |         |        |  |
|                |            |            |            |          |         |        |  |
|                |            |            |            |          |         |        |  |
|                |            |            |            |          |         |        |  |
|                |            |            |            |          |         |        |  |
|                |            |            |            |          |         |        |  |
|                |            |            |            |          |         |        |  |
|                |            |            |            |          |         |        |  |
|                |            |            |            |          |         |        |  |
|                |            |            |            |          |         |        |  |
|                |            |            |            |          |         |        |  |
|                |            |            |            |          |         |        |  |
|                |            |            |            |          |         |        |  |
|                |            |            |            |          |         |        |  |
|                |            |            |            |          |         |        |  |
|                |            |            |            |          |         |        |  |
|                |            |            |            |          |         |        |  |
|                |            |            |            |          |         |        |  |
|                |            |            |            |          |         |        |  |
|                |            |            |            |          |         |        |  |
|                |            |            |            |          |         |        |  |
|                |            |            |            |          |         |        |  |
|                |            |            |            |          |         |        |  |
|                |            |            |            |          |         |        |  |
|                |            |            |            |          |         |        |  |
|                |            |            |            |          |         |        |  |
|                |            |            |            |          |         |        |  |
|                |            |            |            |          |         |        |  |
|                |            |            | OK         | 1        |         | Cancel |  |
| 🕜 Help         |            | C          | ок         |          | ×       | Cancel |  |

| Parameter             | Einstellung                                             |
|-----------------------|---------------------------------------------------------|
| [Unterstützung aktiv] | Aktivierung der Importtaste im Modul Bild hinzufügen 2D |
| [Bilder invertieren ] | Bildinvertierung beim Import aktivieren                 |

## Bildübergabe via CLI

In VistaSoft kann die Übergabe der Dicom-Dateien an OnyxCeph<sup>3</sup> via CLI konfiguriert werden:

| Configuratio      | n                               |                                                                        |               |  |  |  |  |
|-------------------|---------------------------------|------------------------------------------------------------------------|---------------|--|--|--|--|
| Application       | Interfaces External application | fons OnynCaph                                                          |               |  |  |  |  |
| Devices           | Third-party application         |                                                                        |               |  |  |  |  |
|                   | Name:                           | OnyoCeph                                                               |               |  |  |  |  |
| Acquisition types | Path:                           | Cl/Program Files (dbl//image Instruments)@nys3Client(@nysCeph.exe      |               |  |  |  |  |
| X-ray stations    | Parameters:                     | DKOM="%PathToFile%" -PicCount=1 -PicPath1="%PathToFile%" -PicImport=2D |               |  |  |  |  |
| Interfaces        | O VisionX Implant & Guide       |                                                                        |               |  |  |  |  |
| Practices         | Path:                           |                                                                        |               |  |  |  |  |
|                   | Data path:                      |                                                                        | Placeholder + |  |  |  |  |
| User              |                                 |                                                                        |               |  |  |  |  |
|                   | Image status                    | Current                                                                |               |  |  |  |  |
|                   | 2D X-ray format:                | DICOM    No compression                                                |               |  |  |  |  |
|                   | 3D X-ray format:                | DICOM                                                                  |               |  |  |  |  |
|                   | Video format:                   | DICOM                                                                  |               |  |  |  |  |
|                   | Surface scan format:            | STL •                                                                  |               |  |  |  |  |
|                   | Anonymization of the data:      |                                                                        |               |  |  |  |  |

- Diese Schnittstelle ist erst <u>ab VistaSoft Version 2.4.10</u> verfügbar!!
- VistaSoft Konfiguration öffnen
- unter Schnittstellen: "Externe Anwendung bearbeiten" oder unter Features
- Externe Anwendung erstellen
- Bei Name "OnyxCeph" eintragen
- Bei Pfad, den Pfad zur OnyxCeph.exe eintragen
- Bei Parameter, wie im Screenshot gezeigt folgende Parameter eintragen. Die VistaSoft-Platzhalter können auch rechts über den Button ausgewählt werden:

## **Beispiele für Parameter**

```
Übergabe einer JPG-Datei:

-PatID="%PatientId%" -PicCount=1 -PicPath1="%PathToFile%" -

Firstname="%PatientGivenName%"

-Lastname="%PatientFamilyName%" -Birthday=%BirthdateYYYYMMDD%
```

```
Übergabe einer DICOM-Datei:
-PatID="%PatientId%" -PicCount=1 -PicPath1="%PathToFile%"
```

```
Übergabe einer DICOM-Datei mit Stammdatenabgleich:
-DICOM="%PathToFile%" -PicCount=1 -PicPath1="%PathToFile%"
```

Ab der Version **3.xx** findet man die Taste **Externe Anwendung hinzufügen...** in der Konfiguration unter **Features**:

3/3

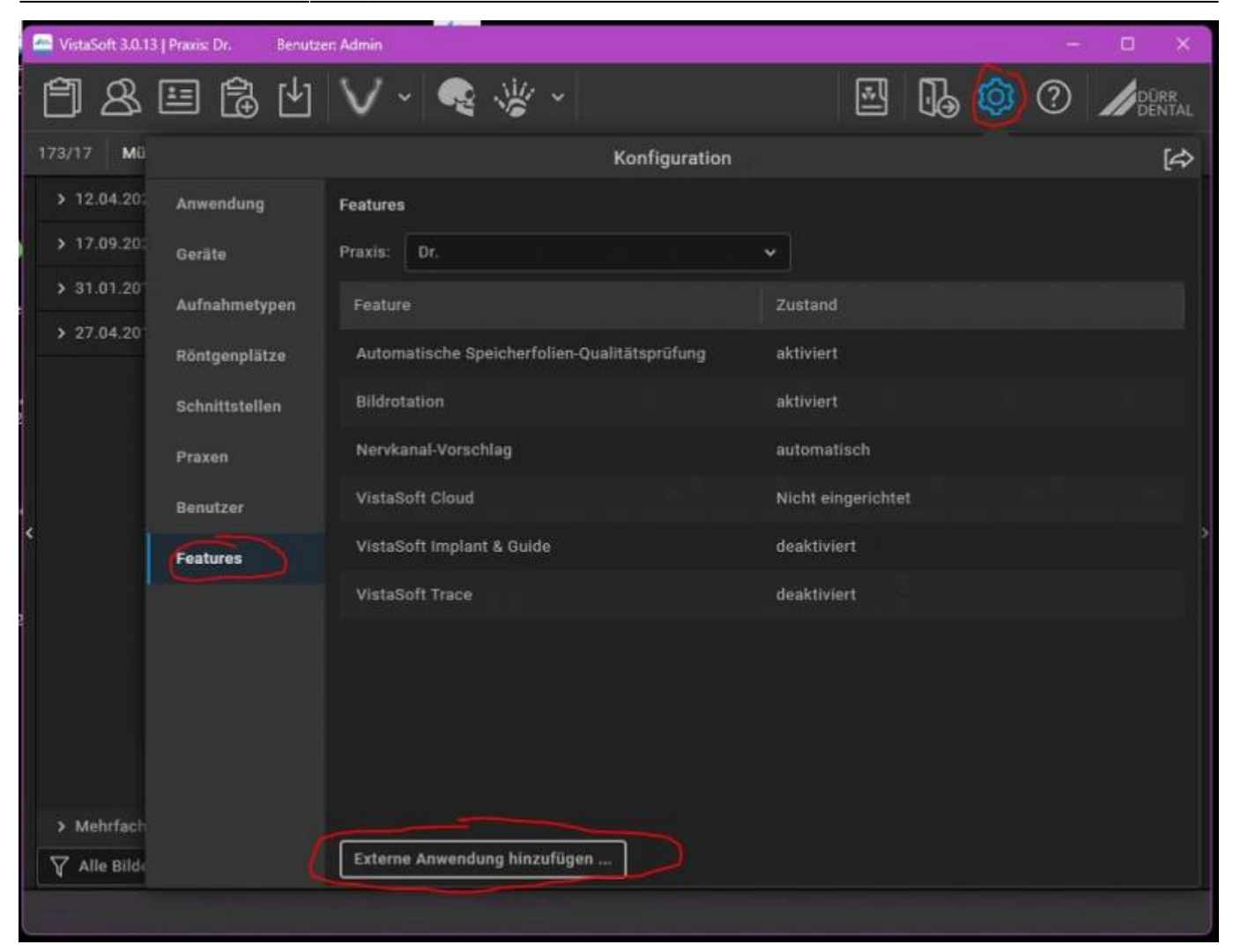

## From: https://onyxwiki.net/ - [OnyxCeph<sup>3</sup>™ Wiki]

Permanent link: https://onyxwiki.net/doku.php?id=vistascan

Last update: 2023/01/10 14:18

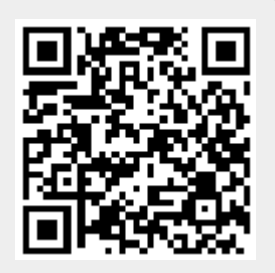